# حاتفم 9000 ةزافح ةدام ىلع بير مەف

## تايوتحملا

<u>ةمدقملا</u> <u>قيساسألا تابلطتملا</u> <u>تابلطتملا</u> <u>ةمدختسملا تانوكملا</u> <u>ةىساسأ تامولعم</u> <u>حلطصملا</u> <u>بير قيرظن</u> <u>لىدىكا ذفنملا رايتخا</u> روظحملا ذفنملا تانالعا <u>ليدبلا ذفنملا باختنا</u> <u>ذفنملا تانالعا ءامنا</u> <u>ميجوتال قداع طابترا لشف مالعا</u> <u>(VLAN) ةيرهاظارا ةيل حمالا قكبشال المح ةنزاومو REP ل لض فمالا ذفنما ا</u> نىوكترا <u>ةكبشلل يطيطختاا مسراا</u> <u>تانىوكتارا</u> <u>قحصاا نم ققحتاا</u> رماوألا صخلم <u>اهحالصاو ءاطخألا فاشكتسا</u> للخدالا راظتنا قمئاق نيفسا <u>REP لچس لیئاس ر</u> <u>ةلص تاذ تامولعم</u>

## ةمدقملا

ەتحص نم قرقحتلاو (REP) نرملا تنرثيإلا لوكوتورب نيوكت ةيفيك دنتسملا اذه فصي تالوحم ىلع Catalyst 9000 switches.

# ةيساسألا تابلطتملا

### تابلطتملا

:ةيلاتلا عيضاوملاب ةفرعم كيدل نوكت نأب Cisco يصوت

2 ةقبطاا ةقلح عنم

```
ةمدختسملا تانوكملا
```

ةيلاتلا ةيداملا تانوكملاو جماربلا تارادصإ ىلإ دنتسملا اذه يف ةدراولا تامولعملا دنتست:

- Catalyst 9200
- Catalyst 9300
- Catalyst 9400
- Catalyst 9500
- Catalyst 9600
- ثدحألاا تارادصإلاو Cisco IOS XE 17.6.5

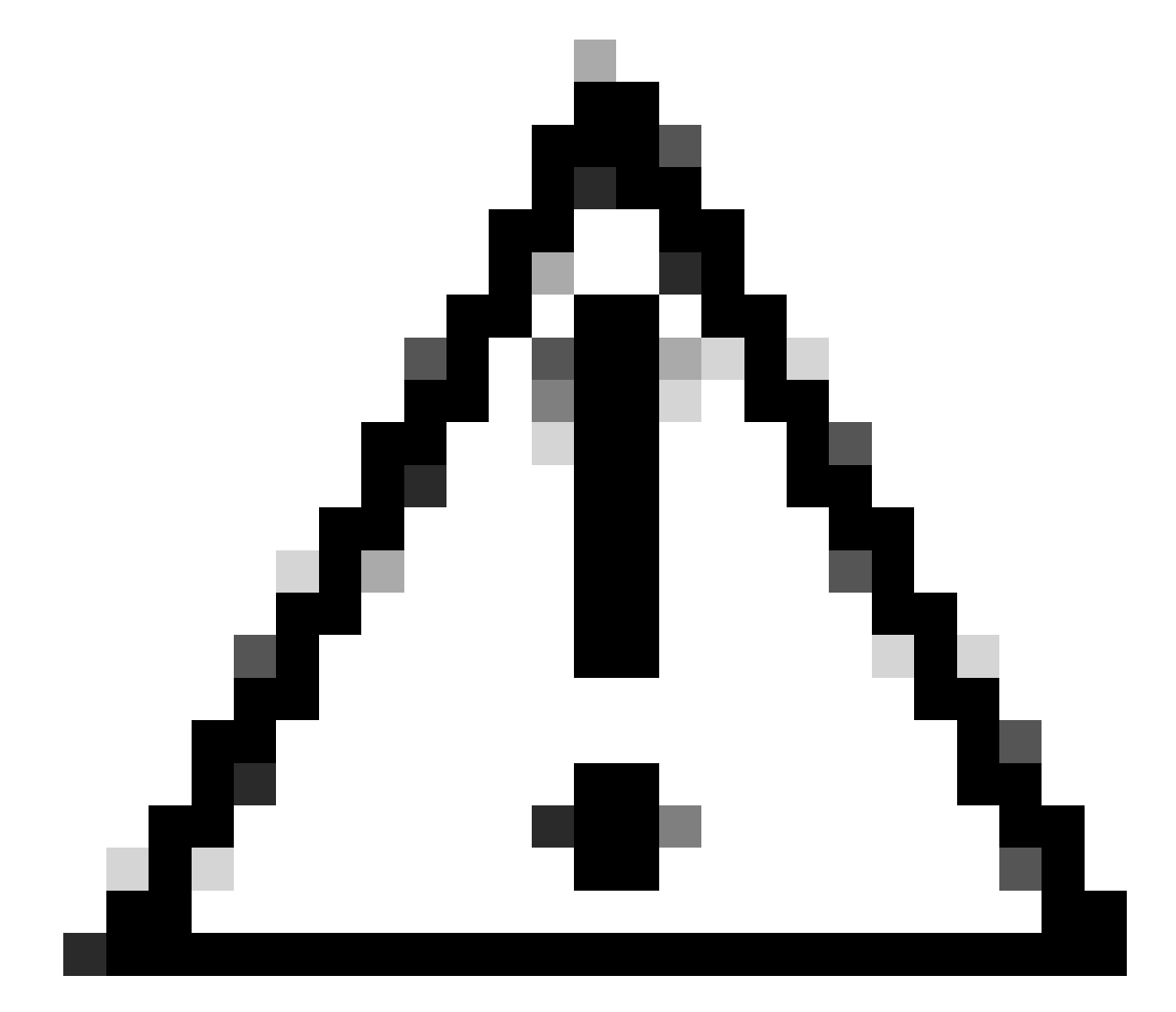

Stackwise Virtual (SVL) تاذ تالوحملا يلع REP معد متي ال :ريذحت

ةصاخ ةيلمعم ةئيب يف ةدوجوملا ةزهجألاا نم دنتسملا اذه يف ةدراولا تامولعملا عاشنإ مت. تناك اذإ .(يضارتفا) حوسمم نيوكتب دنتسملا اذه يف ةمدختسُملا ةزهجألا عيمج تأدب رمأ يأل لمتحملا ريثأتلل كمهف نم دكأتف ،ليغشتلا ديق كتكبش.

# ةيساسأ تامولعم

REP براقت ريفوتو ةيكبشلا راركتلا تاقلح عنمل ممصم Cisco نم صاخ لوكوتورب وه ةرجشلا لوكوتوربل ليدب وهو .2 ةقبطلا نم تنرثيإ تاكبش يف طابترالا لشف لوح عيرس

حلطصملا

| ةدم                            | فيرعتلا                                                                                                    |  |  |  |
|--------------------------------|----------------------------------------------------------------------------------------------------|--|--|--|
| ةعطق                           | ەسڧن عطقملا ڧرعم يڧ كرتشت يتلاو اعم ةلصتملا ذڧانملا ةلسلس                                                                                            |  |  |  |
| فرعم<br>ةحيرشلا                | 1024 و 1 نيب وهو عطقملا ليثمتل مدختسملا مقرلا                                                                                                    |  |  |  |
| rep ذفنم                       | ةرجشلا لوكوتورب ليطعت متي .rep ضكري نأ تلكش نوكي نأ ءانيم<br>REP. ذفانم ىلع (STP) ةعرفتملا                                                           |  |  |  |
| Edge ذفنم                      | ةعطق rep لا نم ةفاح دحاو يەني نأ ءانيم.                                                                                                    |  |  |  |
| ذفنملا<br>ليدبلا               | يف ليدب ءانيم 2 كانه .ةطوشنأ عنمي نأ ةعطقلا يف VLANs عنمي نأ ءانيم<br>لامحألا ةنزاوم نيوكت مت اذإ عطقملا                                             |  |  |  |
| ذفنملا<br>حوتفملا              | لك forwarding نوكي نأ عاطقلا يف ءانيم VLANs                                                                                                    |  |  |  |
| قلغم عطقم                      | امەلو لوحملا سڧن ىلع ةڧاحلا نيذڧنملا الك نوكي ثيح REP Segment<br>اضيأ ىمسي .ضعبلا امەضعبب لاصتا                                                      |  |  |  |
| حتف<br>ةعطقلا                  | . ضعبلا اهضعبب لاصتا ىلع ةيفرطلا ذفانملا يوتحت ال ثيح REP Segment<br>.مه نيب ءانيم رظح مهلو فلتخم حاتفم ىلع ءانيم نوكي ةفاحلا                        |  |  |  |
| ةلاح ةقبط<br>طابترالا<br>(LSL) | رواجملا رواجتلا ءاشنإ نع لوؤسملا هاجتإلا يثالث ةحفاصملا لوكوتورب<br>ذفانم ىلع ةدحاو ةيناث لك LSL تاراطإ لاسرا متي .طابترالا ةلاح ىلع ظافحلاو<br>REP. |  |  |  |
| ةقبط<br>قڧدت                   | نع طابترالا لشف دعب عيرسلا براقتلا ليەست نع ةلوؤسملا ةقبطلا<br>ددعتملا ثبلا ربع ةداعملا (PDU) ةقاطلا عيزوت تادحو رمغ قيرط                            |  |  |  |

| (HFL) ةزەجألا                          |                                                                                                    |
|----------------------------------------|----------------------------------------------------------------------------------------------------|
| نالعإ<br>ذفنملا<br>روظحملا<br>(BPA)    | ديقي وه VLANs نم بناج ىلإ ناليم ةمئاقلا نلعي نأ ءانيمب تلسرأ ةلاسر.<br>قفدت مالتسالا ذفانم لعجي امم ،اضيأ ططخملا تارييغت BPAs لمحي نأ نكمي<br>اهب صاخلا MAC لودج |
| نع نالعإلا<br>ذفنم<br>قياەنلا<br>(EPA) | ةفاحلا ءانيمب لسريو ةعطق REP لا لوح ةيملاع تامولعم لمحي                                                                                                    |
| Rep Admin<br>VLAN                      | قافخإ ةوطخ دعب براقتلل تاراعشإ عيرس REP ضيفي ل لمعتسي VLAN.<br>VLAN ةكبش نإف ،ةحاسم كانه نكت مل اذإو .اهنيوكت مت اذإ انه HFL لمعت<br>1. يه REP لوؤسمب ةصاخلا     |

### بير ةيرظن

عطقملاا يف دجاو ذفنم ىلع VLAN تاكبش رظح لالخ نم ليوحتلا تاقلح عنم REP نكمي عانيملا ، مل قلود يف قعطق rep لا يف عانيم لك نوكي امدنع .ليدبلا ذفنملاب فورعملا لوحم ىدل ناك اذا وأ ،REP عطقم يف طابترا لشفي امدنع .قطوشنأ عنمي نأ دسي ليدب موقت ةليدبلا ذفنملا تانئاك نإف ،REP لوكوتورب مزحل طابترا نادقف اهنع جتني ةلكشم ببسب هنأ قظحالم مهملا نم .اقباس اهرظحب موقي ناك يتلا VLAN تاكبش هيجوت قداعإب لشف 1 نم رثكأ .عطقملا لخاد طقف لشاف دحاو ذفنم قجلاعم REP تاعاطقل نكمي ،كلذ

لك اروف عنمي وه نراق ىلع REP LSL تنكم امدنع REP لي السرإ يف أدبيو رمألا REP لي ULANs ىلوتي .VLANs لك اروف عنمي وه نراق ىلع REP تادحو ةيثالث ةحفاصم مادختساب رواجتلا ءاشنإ متي .رواجت ءاشنإل LSL ب ةصاخلا PDU تادحو ظافحلل ةدحاو ةيناث ةينمز تارتف ىلع اهلاسرا متي يتلا ةيلاتلا ابحرم LSL مزح عم هاجتإلا تاريج ىلع

فرعمو اهب صاخلا REP عطقم فرعم لدابتب ةزهجألا موقت ،REP ب صاخلا راوجلا فاشتكا ءانثأ اهب صاخلا ذفنملا.

- ددحي .REP نيكمت دنع ةەجاولا ىلع ەنيوكت متيو 1024 و 1 نيب مقر وە عطقملا فرعم ل ثمملا عطقم ديرف لكشب اذه.
- مقرو ماظنلل MAC ناونع نم ايئاقلت اهؤاشنإ مت تب-60 ةملك يه ذفنملا فرعم لوحملا ىلع ذفنملا.

<#root>

9200-STACK-1#

show interface port-channel1 rep detail | i PortID

PortID: 08E9

78BC1A4FDD80

<--- Port ID with system MAC in bold

9200-STACK-1#

show version | i MAC

Base Ethernet MAC Address :

78:bc:1a:4f:dd:80

<-- Switch system MAC

دعب LSL HELLO ةيحالص يەتنت وأ ەليغشت فاقيإ دعب لـشف ةلـاح ىلاٍ REP ذفـنم لـقتني ناوث 5.

### ليدبلا ذفنملا رايتخإ

. VLANs رظح نوكي نأ عطقملا يف ءانيملا ليدب ءانيم rep لا

- نيحناملل ةرواجملا نادلبلا ءاشنإ دعب ةرشابم ليدبلا ذفنملا باختنا ثدحيو لازي ال يذلا عاطقلا يف ديحولا ذفنملا ديدحتل قافتالاو حارتقالل ةيلآ مادختساب الطعم.
- رظتنيو ەب ةصاخلا ذفنملا ةيولوأو ذفنملا حاتفم نع عطقملا يف ذفنم لك نلعي ةيقافتالا.
- ليدب ذفنمك ةيولوأ ىلعأ ىلع يوتحي يذلا ذفنملا رايتخإ متي
- لئاسر ربع رايتخالا ةيلمع متت REP BPA.

روظحملا ذفنملا تانالعإ

.ذفنم ةيولوأو ذفنم حاتفم نم BPA ةلاسر نوكتت

- ةلاح يف ذفنملا اهيف لخدي ةرم لك يف هؤاشنإ متي تياب 9 فرعم وه REP ذفنم حاتفم (اهيلع REP نيكمت مت يتلا ذفانملل طابترالا يف روفلا يلع نوكت يتلاو) رظحلا.
- يئاوشع لكشب مؤاشنإ مت يذلا مقرلاو ذفنمل فرعم نم جيزم وه
- تياب 9 فرعم نع ةرابع ذفنملا ةيولوأ نأ امك.

ليدبلا ذفنملا باختنا

- هب صاخلا ذفنملا حاتفم نع نلعي هنإف ،رظح ةلاح يف REP ذفنم نأ عمو طابترالا دنع .1 مراجل هتيولوأو REP
- هب صاخلا ذفنملا ةيولوأب ةملتسملا BPA ذفنم ةيولوأ يقلتملا ذفنملا نراقي .2
- يف همالتسإ مت يذلا حاتفملا ىلع يوتحت ACK ةلاسرب لابقتسالا ذفنم بيجتسي .3 وه BPA نأ فرعي BPA يف صاخلا هحاتفم راجلا ىقلتي امدنع .رواجملا ذفنملا نم BPA هراج نم ةلاسر
- ذفنملا لقتني ،يلحملا ذفنملا ةيولوأ نم ىلعأ ذفنم ةيولوأ ىلع يوتحي ACK ناك اذإ .4 ميجوت ةداعإب موقت اەنكلو ىلعأ ةيولوأب راجلا ىلإ بيجتست ال .OPEN قلاح ىلإ يلحملا

ىرخألا اەتراج ىلإ اەبودنمل رخآلا ذفنملا نم حارتقالا

تناك اذاو .ەب صاخلا ذفنملا ةيولوأب ملتسملا ذفنملل ةيولوألا وذ رخآلا راجلا نراقي .5 حرتقملل اضيأ بيجتست ال اەنإف ،ةيلحملا ةيولوألا نم ىلعأ ةاقلتملا ةيولوألا يلصألا حارتقالل بيجتست اەنإف ىلعأ ةيلحملا ةيولوألا تناك اذاو .ەەيجوت ديعتو ةصاخلا ەتيولوأب

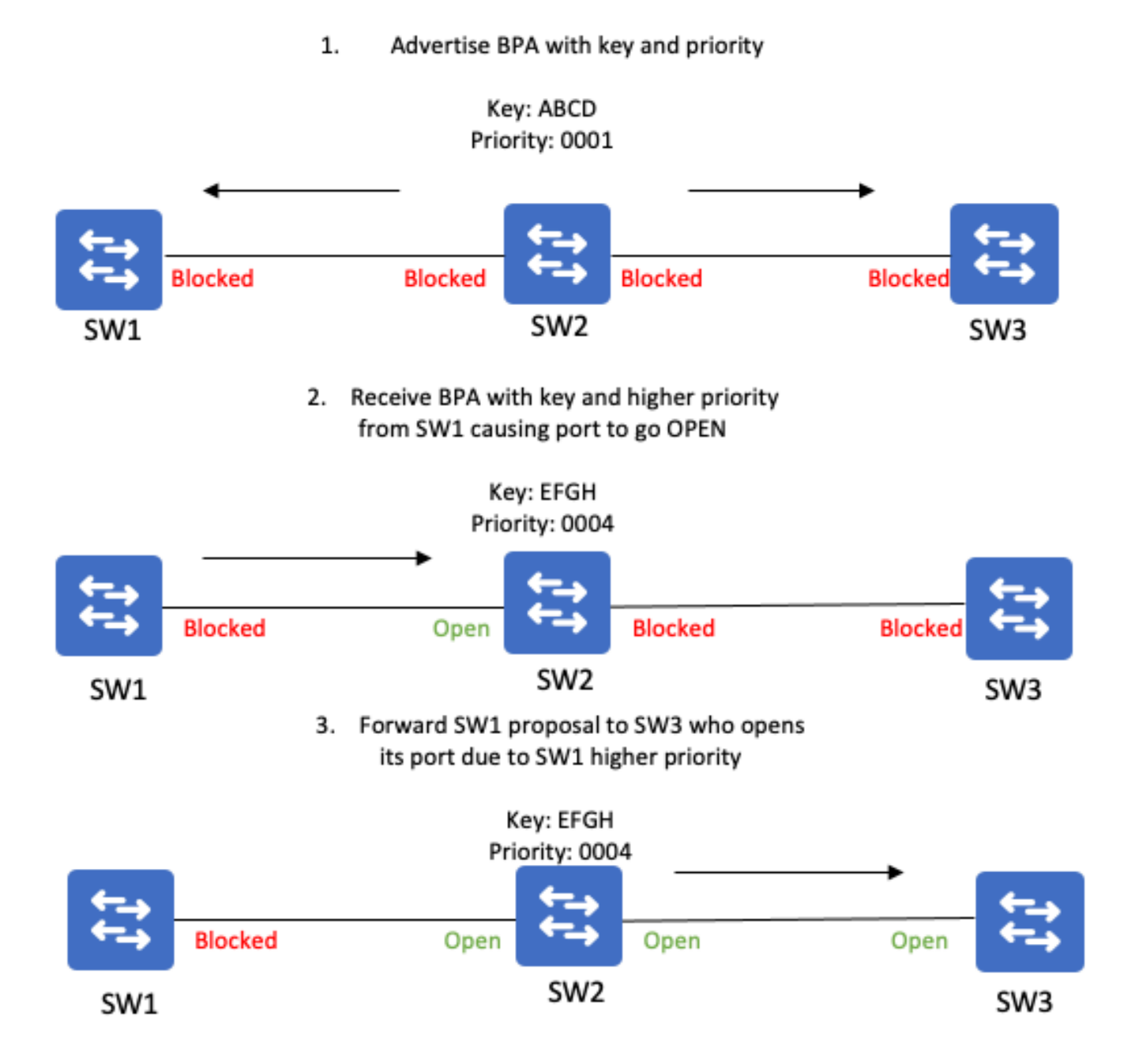

ذفنملا وه اذه حبصي .رظحلا عضو يف ةيولوأ ىلعألا ذفنملا ىقبي ىتح ةيلمعلا هذه رركتت حاتفم ىلع يوتحت BPA لئاسر لاسرا يف ليدبلا ذفنملا رمتسي .عطقملل ليدبلا حاتفم وه عطقملل تقؤملا نيزختلا يف REP ذفانم لك .REP عطقم ىلإ هب صاخلا ذفنملا ليدبلا ذفنملا.

لوصح لالخ نم ليدبلا ذفنملا ىلع ةقفاوتم ذفانملا عيمج نوكت ،رقتسم REP عطقم يف فرعم ىلع ظفاحي لوحم لك حبصي .ليدبلا ذفنملا حاتفم نم ةخسنلا سفن ىلع عيمجلا طابترالا لشف تاهويرانيس ءانثأ ةلص اذ ليدبلا ذفنملل ذفنملا حاتفم. ذفنملا تانالعإ ءاهنإ

لئاسرلا هذه هيجوت ةداعإ متت .ناوث 4 لك ةفاحلا ذفانم ةطساوب EPA لئاسر ءاشنإ متي هجاو لك ةطساوب هب ةصاخلا ططخملا تامولعم ةفاضإب ذفنم لك موقيو عطقملا يف REP قهجاو لك قطساوب قلاسرلا يلإ.

ططخم ىقلتي وه ةحيرشلا يف ءانيم ةفاح رخآلا نم دلي EPA ءانيم ةفاحلا ملتسي نإ ام لماك عطقملا نم لماك.

ةيلمع لەستو ضعبلا اەضعب ةيۇرب ةفاح ذفنم لكل (EPA) ةرادإلا ىوتسم ةيامح حمست ةفاحلا ذفنم وە ايلعلا ةيولوألا بحاص ةفاحلا ذفنم حبصي .يسيىئرلا ةفاحلا ذفنم رايتخإ يسيىئرلا.

ەيجوتلا ةداعإ طابترا لشف مالعإ

تامالعإ لسرت تانئاكو 'لشف' ةلاح ىلإ لقتني هنإف REP عطقم يف طابترا لشفي امدنع حاتفملا لسري .ليدبلا ذفنملل اتقؤم نزخملا حاتفملا ىلع يوتحت يتلا طابترالا لشف قوف لازي ال نوكي نأ ةوطخ rep وه ل ناونع كام اضيأ.

as ةحيرشلا ىلع رواجم REP يأ ىلإ وه لسريو رطخي قافخإ طبرلا حاتفم ملتسي رواجم rep لا مالعإ لبقتسي يذلا لوحملا ناك اذإ .ةعطق rep لا يف ءانيمل لخدم ناونع كام ملتسي well as ةلاح ىلإ ذفنملا لقني هنإف عطقملا ىلع ليدبلا ذفنملا ىلع يوتحي طابترالا لشف .ةحوتفم

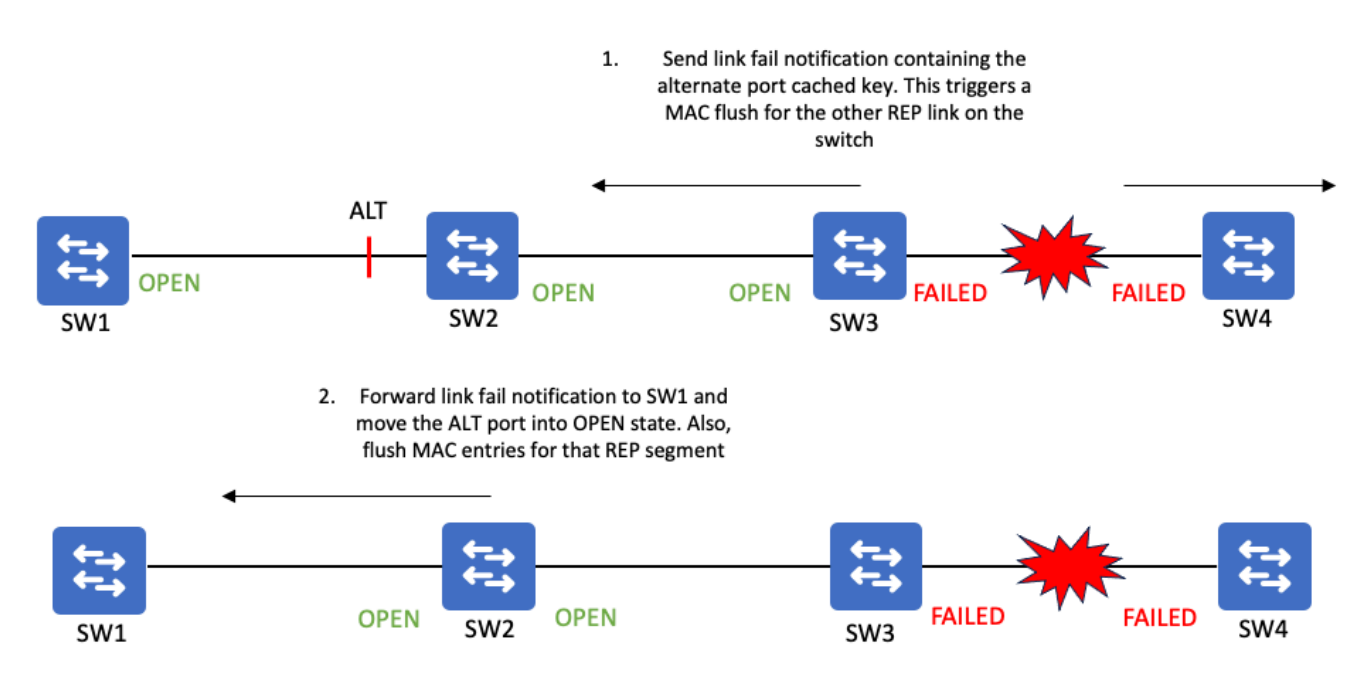

:نيتقيرطب طابترالا لشف تامالعإ عيزوت متي

- Cisco نم ددعتملا ثبلا ناونع ىل BPA لئاسر لاسرا ربع عيرسلا REP مالعا 1. 0100.0ccc.ccce
- REP ب ةصاخلا BPDU تاراطإ يف BPA لئاسر لاسرا ربع اهب قوثوم تامالعإ لاسرا .2

(REP) ب ةصاخلا LSL تاراطإل ةەباشم).

| ةزيملا                                                | مالعإ<br>عيرس | ەب قوثوم مالعا                              |
|-------------------------------------------------------|---------------|---------------------------------------------|
| ةداعإ تمت<br>زامجلا ميجوت                             | معن           | ال                                          |
| قوثوم                                                 | ال            | لاسرالا ةداعإو لسلستملا ميقرتلا لالخ نم معن |
| ذفنم ربع رمي<br>رظح/ليدب                              | ال            | معن                                         |
| ةداعإ تمت<br>جراخ ەيجوتلا<br>REP عطقم                 | معن           | ال                                          |
| لاسرإلاا مت<br>ةكبش ىلع<br>VLAN ب ةصاخلا<br>REP Admin | معن           | (ۃيلصألا VLAN ۃڬبش مدختسي) ال               |

ىل مكلل ضرعتت اەنأ ثيح نم STP TCNs ل لثامم لكشب REP طابترا لشف تامالعإ لمعت ذفانم ىلع يفاضإ نيوكت عم .REP ذفانم ىلع MAC حسم ريجفتو ةيزكرملا ةجلاعملا ةدحو REP طابترا لشف مالعإ ليوحت نكمي STP TCN عطاقم مجاوت يتلا STP TCN مالعإل MAC يوانع غيرفتب REP

(VLAN) ةيرهاظلا ةيلحملا ةكبشلا لمح ةنزاومو REP ل لضفملا ذفنملا

نكمي يذلا ذفنملا وه يساسألا REP ةفاح ذفنم نوكي ،VLAN ةكبش لمح ةنزاوم نيوكت دنع ءانيملا حبصي نأ تلضف نوكي نأ ءانيملا ءانيم لضف rep لا .ليمحتلا ةنزاوم أدبي نأ ليدب.

ةنزاوم ءدب متي ەنأل ليمحتلا ةنزاوم ويرانيس يف ابسانم يسيئرلا ةفاحلا ذفنم نوكي يفاضإ نيوكت ربع يسيئرلا ةفاحلا ذفنم نم ليمحتلا.

ذفنملا موقي نأ بجي يتلا VLAN تاكبش نيوكت لالخ نم لامحألا ةنزاوم قيقحت متي اەرظحب لـضفملا.

- يسيئرلاا ةفاحلاا ذفنم يف ةروظحم ةيقبتملا VLAN تاكبش حبصت.
- . اهطيشنتو VLAN ةكبش لمح ةنزاوم نيوكت دنع ناليدب ناذفنم كانه.

قابتسالا ءارجاٍ وأ طابتراٍ لشف ليغشت متي ىتح كلذ رثؤي ال ،لامحألا ةنزاوم نيوكت درجمب

يسيئرلا ةفاحلا ذفنم نم يوديلا.

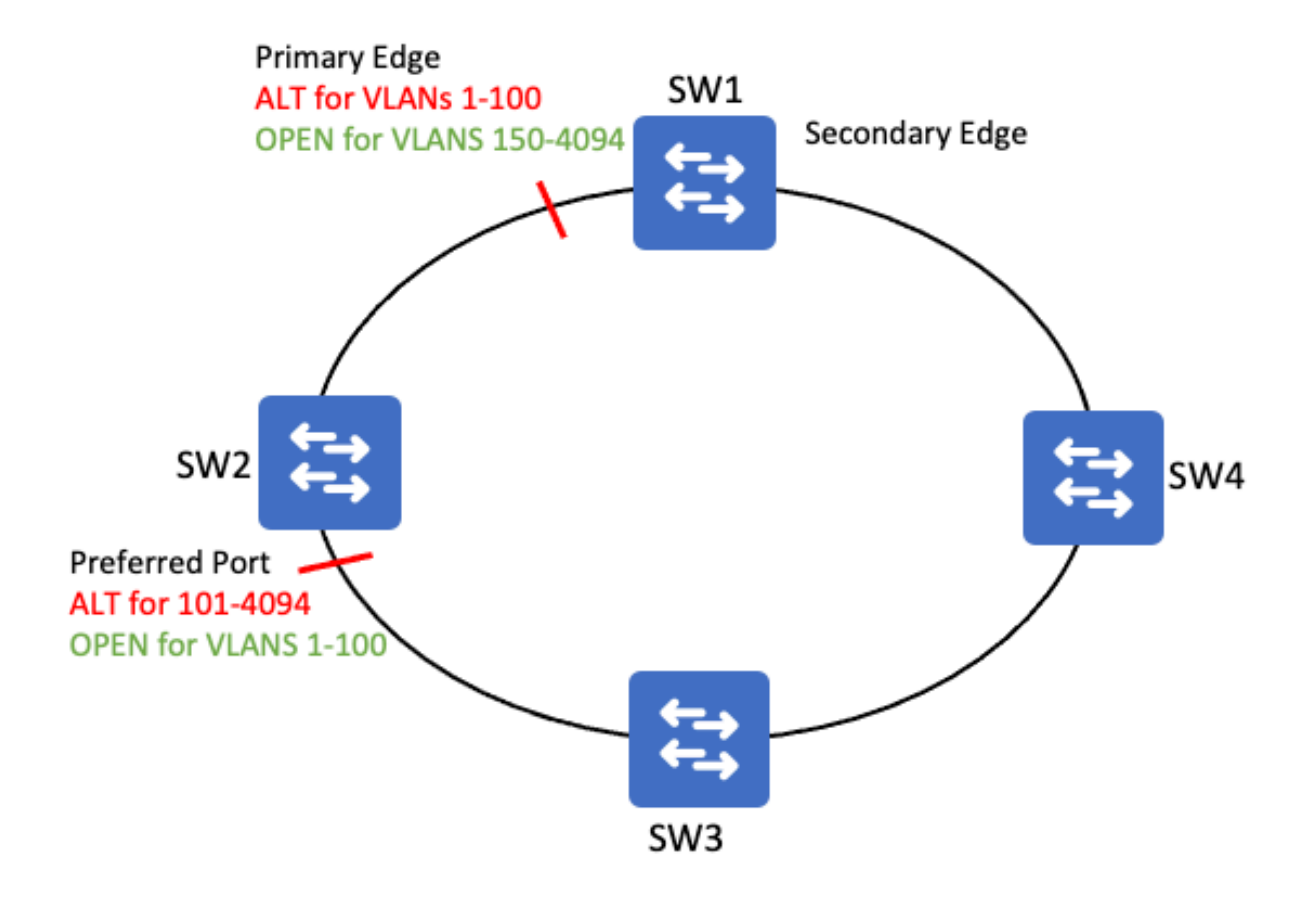

# نيوكتلا

ةكبشلل يطيطختلا مسرلا

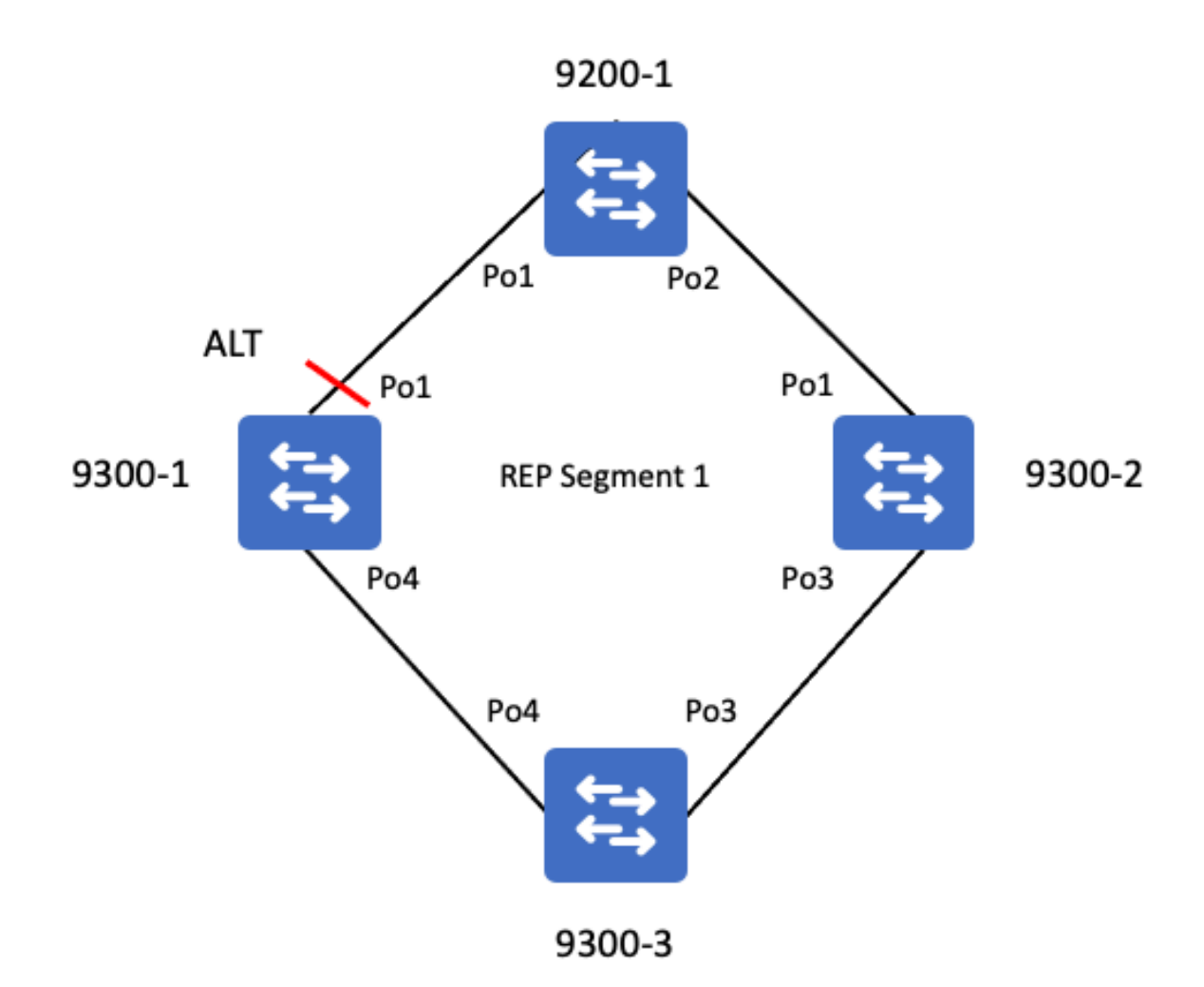

### تانيوكتلا

لوحم بلطتي .قباطم REP عطقم فرعمب لاصتا طوطخ ذفانمك ذفانملا عيمج نيوكت بجي ةفاحلا ةملعم ةفاحلا.

```
<#root>
9200-STACK-1#
show running-config interface port-channel 1
Building configuration...
Current configuration : 100 bytes
!
interface Port-channel1
switchport mode trunk <--- Must be a trunk
load-interval 30
rep segment 1 edge <--- configure edge port in REP segment 1
end</pre>
```

.ةفاح ةيساسألاا ةملكلا بلطتت ال ةفاح ذفانم تسيل يتلا REP ذفانم

#### <#root>

9300-STACK-2#

show running-config interface port-channel 1

Building configuration...

Current configuration : 69 bytes ! interface Port-channel1 switchport mode trunk

rep segment 1 <-- non-edge REP port configuration

end

### ةحصلا نم ققحتلا

ذفانم يأ نوكت نأ بجي الو المتكم عطقملا نوكي ،عطقملا ذفانم عيمج نيوكت درجمب ةدوجوم ةلشاف.

rep. ططخم ديكأت

#### <#root>

9200-STACK-1#

show rep topology

| REP Segm<br>BridgeNa<br> | ent 1<br>me<br> | PortName  | Edge Role |
|--------------------------|-----------------|-----------|-----------|
| 9200-STA                 | СК-1            | Pol       |           |
| Pri Ope                  | n < primary     | edge port |           |
| 9300-STA                 | CK-1            | Pol       |           |

Alt

| < alternate p | ort that | is blockin | g VLANs |
|---------------|----------|------------|---------|
|---------------|----------|------------|---------|

| 9300-STACK-1<br>9300-STACK-3<br>9300-STACK-3 |   | Po4<br>Po4<br>Po3 |      | Open<br>Open |     |            |     |       |
|----------------------------------------------|---|-------------------|------|--------------|-----|------------|-----|-------|
| Open                                         | < | port              | is   | OPEN         | and | forwarding | all | VLANS |
| 9300-STACK-2 Po3                             |   |                   | Open |              |     |            |     |       |
| 9300-STACK-2                                 |   |                   |      | Po1          |     | Open       |     |       |
| 9200-STACK-1                                 |   |                   |      | Po2          |     |            |     |       |

#### .ةەجاو ىلع REP ةلاح ديكأت

<#root>

9200-STACK-1# show interface port-channel 1 rep <-- check REP status for the port Interface Seg-id Type LinkOp Role ----- Port-channel1 1 Primary Edge TWO\_WAY

Open <-- Edge port is not blocking any VLANs

#### ذفنملل REP ةلاح لوح تامولعملا نم ديزملا ليصافتلا جارخإ يطعي

#### <#root>

9200-STACK-1#

show interfaces port-channel1 rep detail

Port-channel1 REP enabled Segment-id: 1 (Primary Edge) PortID:

08E978BC1A4FDD80 <-- port ID made from system MAC + random number

Preferred flag: No Operational Link Status: TWO\_WAY Current Key:

0BE934ED1B4798003405 <-- cached key of the segment Alternate port

Port Role: Open Blocked VLAN:

Admin-vlan: 1 <-- REP admin vlan

Preempt Delay Timer: disabled

LSL Ageout Timer: 5000 ms

<-- default link status adjacency hold down timer

LSL Ageout Retries: 5 Configured Load-balancing Block Port:

none <-- no load balancing configured on the port

Configured Load-balancing Block VLAN: none

STCN Propagate to: none

<-- sending TCNs into STP domain is disabled

```
LSL PDU rx: 924743, tx: 612406
HFL PDU rx: 1, tx: 1
BPA TLV rx: 611945, tx: 2
BPA (STCN, LSL) TLV rx: 0, tx: 0
BPA (STCN, HFL) TLV rx: 0, tx: 0
EPA-ELECTION TLV rx: 13, tx: 11
EPA-COMMAND TLV rx: 0, tx: 0
EPA-INFO TLV rx: 152998, tx: 152999
```

### رماوألا صخلم

show rep topology
show rep topology detail
show rep topology segment <Id>
show rep topology segment <Id> detail
show rep topology archive
show rep topology archive detail
show interfaces gig<X/X> rep
show interfaces gig<X/X> rep detail

# اهحالصإو ءاطخألا فاشكتسا

### لاخدإلا راظتنا ةمئاق نيفسإ

.ةەجاولا تالاخدا راظتنا ةمئاق زواجت REP HSL ةمزحل نكمي زمرلا نم ةنيعم تارادصإ يف

- الو لاخدإلا راظتنا ةمئاق ألمت HSL مزح تناك اذإ REP براقت ىلع اذه رثؤي نأ نكمي LSL براقت مزح ةجلاعم نكمي
- id <u>CSCwc52868</u> ون دisco ببسب اذه
- ةمئاق حبصت نأ درجمب .تالوكوتوربلا ةفاك ةجلاعم لاخدإلا راظتنا ةمئاق جلاعت ةكبشلا يف مكحتلا رورم ةكرح عيوجت يف ببستت اهنإف ،"ةئلتمم" راظتنالا ايودي اهغارفإ نكمي الو ةيعرشلا.

راظتنالا طيرش ضارعأ

- يف اراج دقفت نأ كنكمي) لمعلاا نع كلذ ىلإ امو IGMP و CDP لثم تالوكوتورب فقوت (كلذ ىلإ امو ددعتملا ثبلل IGMP ةجمرب لئاسمو CDP.
- جاتحت يتلاو ةەجاولا ىلإ لصت يتلا تالوكوتوربلاو تازىملا بسح ضارعالا فلتخت .ةجلاعملا ىل
- يف اهعضو متيل ةهجاو ىلإ لصت يتلا مزحلل ةهجاولا لاخدا راظتنا قمئاق مادختسا متي اهتجلاعمل قيزكرملا قجلاعمل الادحو يف اهنيزختو راظتنالا قمئاق
- مئاوق نم ةنيعم ةمزح ريرحت نكمي ال امدنع ةلخادتم لاخدالا راظتنا ةمئاق حبصت لاخدالا راظتنا ةمئاق دح ىلإ فاطملا ةياهن يف لوصولا متيو راظتنالا
- متيو ىرخألاا مزحلا نيزخت نكمي ال ،ةەجاولا لاخدا راظتنا ةمئاق دح ىلا لوصولا درجمب كلذ نم الدب اهطاقسا.

راظتنالاا ةمئاق نيفسإ نم ققحتلا

ببستي REP Administrative VLAN ربع طبر ةقبط REP Hardware Flooded ببستي ةبعشتم L2 ذفنم ىلع لاخدالاا راظتنا ةمئاق.

<#root>

C9300#

show interface gi1/0/48

GigabitEthernet1/0/48 is up, line protocol is up (connected)
Hardware is Gigabit Ethernet, address is 7486.0b0c.e0b0 (bia 7486.0b0c.e0b0)
Description: PORT
MTU 1500 bytes, BW 1000000 Kbit/sec, DLY 10 usec,
 reliability 255/255, txload 1/255, rxload 1/255
Encapsulation ARPA, loopback not set
Keepalive set (10 sec)
Full-duplex, 1000Mb/s, media type is 10/100/1000BaseTX
input flow-control is on, output flow-control is unsupported
ARP type: ARPA, ARP Timeout 04:00:00
Last input 01:14:45, output 00:00:00, output hang never
Last clearing of "show interface" counters never

Input queue: 2438/2000

/16/0 (size/max/drops/flushes); Total output drops: 0

<-- 2438 frames in the input queue who's limit is 2000

<...snip...>

عم تقؤملا نزخملاب ظفتحت ةهجاولا تناك اذإ ام ديكأتل هذه رماوألا رطس ةهجاو نم ققحت ل HFL تاراطإ REP

0100.0ccc.ccce وه HFL تاراطإل MAC ةىاغ •

<#root>

C9300#

show

buffers input-interface gi1/0/48 packet

Tracekey : 1#09f7811786f1de5ddfa0f5542a69f593

Buffer information for Middle buffer at 0x7F81FE8E9000 data\_area 0x7F820F78F004, refcount 1, next 0x0, flags 0x210 linktype 189 (LINK\_REP), enctype 3 (SNAP), encsize 22, rxtype 88 if\_input 0x7F820E71DB50 (GigabitEthernet1/0/48), if\_output 0x0 (None) inputtime 3d14h (elapsed 03:11:48.761) outputtime 00:00:00.000 (elapsed never), oqnumber 65535

```
datagramstart 0x7F820F78F072, datagramsize 565, maximum size 804
mac_start 0x7F820F78F072, addr_start 0x7F820F78F072, info_start 0x7F820F78F080
network_start 0x7F820F78F088, transport_start 0x0, caller_pc :55FBF3ED3000+37680AC
7F820F78F072:
01000CCC CCCE
A0F8
...LLN x <---- HFL destination MAC is in the queue</pre>
```

راظتنالا ةمئاق نيفسإ حالصإ

- لمعي ال ليمحت ةداعإ نودب لاخدإلا راظتنا ةمئاق حسم نكمي ال) زاهجلا ليغشت دعأ (ةتقؤملا نزاخملا هذه حسم ىلع ةهجاولا فاقيإ مدع / قالغإلا
- ة الكشمل اهذهب رثأتي مل ةيجمربل اتاميل عتلا نم رادصإ ىل إقيقرتل •
- لوصو مدع نم ادكأتم اهيف نوكت يَتلا تالاحلا يف) لَاخدالا راظتنا ةمّئاق مجحٌ طبض نأ امئاد ركذت .لاخدالا راظتنا ةمئاق مجح ةدايز ةلواحم كنكمي ،HSL تاراطإ نم ديزملا .(HSL ناضيف ثودح دنع ةمداقلا ةرملا يف يرخأ ةرم رهظت نأ لمتحملا نم ةلكشملا

مسقلا يف تالجسلا هذه ءاعدتسإ متي .عقي نأ REP syslog ضعب كانه ةلااحلا هذه يف يلاتل

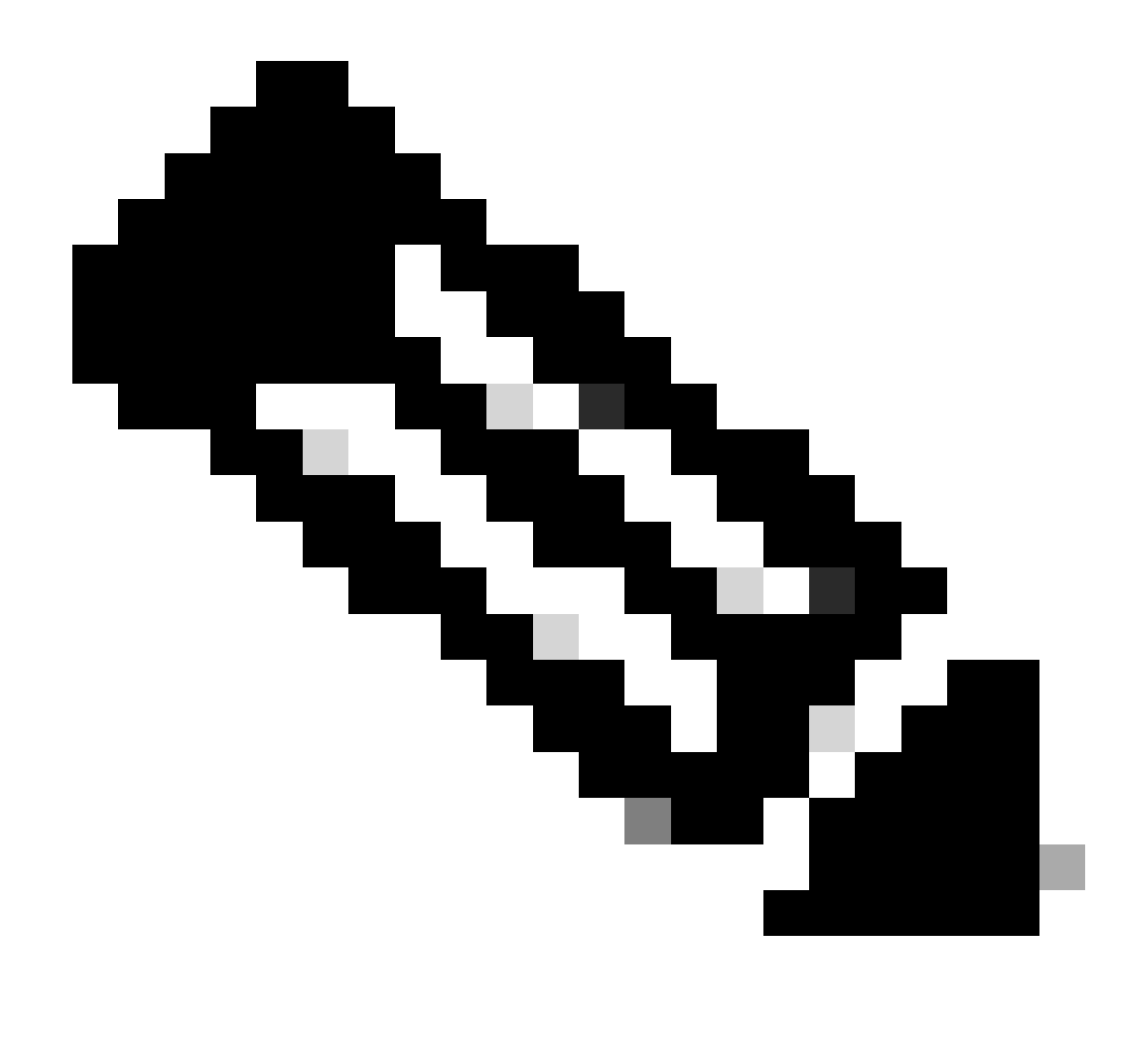

ام وهو ،ناريجلا نيب LSL نادقف ىلإ ريشي ماع لجس اذه نأ رابتعالا يف عض :ةظحالم ال اهنكلو ديدحتلاب ةلكشملا هذه ديدحت ديفملا نم اذل .ىرخأ بابسأل ثدحي نأ نكمي ةلكشملا هذه ىلع رصتقت

### REP لجس لﺉاسر

| ةلااسرلا ليجست                                                                                        | فيرعتلا                         | دادرتسالا تاءارجا                                                                                                    |
|----------------------------------------------------------------------------------------------------|---------------------------------|----------------------------------------------------------------------------------------------------|
| REP-4-LINKstatus:<br>TenGigabitEthernet1/1/1 (ريغ (1 ءزجلا<br>مدعل ارظن ليغشتلل لباق<br>راجلا ةباجتسإ | دقف ىلإ ريشي<br>ناريجلا نيب LSL | اهل سيل تاهجاولا ديكأت •<br>ةجردتم لاخدإ راظتنا ةمئاق<br>نم تاطابترالا ولخ نم ققحت •<br>قديازتملا ءاطخألا نمو CRCs<br>ىرخألا<br>وأ CoPP دوجو مدع نم ققحت •<br>راسم يف طوقسلا تالاح |

|                                                                                   |                                                                                  | ةجلاعملا ةدحو نيمضت<br>ةيزكرملا                                                                                                    |
|-----------------------------------------------------------------------------------|----------------------------------------------------------------------------------|----------------------------------------------------------------------------------------------------|
| ريغ ططخم :rep-5-edgimConfig:<br>مت ةفاحلل نيذفنم نم رثكأ .حلاص<br>عطقملل امەنيوكت | وا امدنع رەظي وال امدنع رەظي<br>نالعا ءانيم<br>لثم سيل ملتسي<br>Edge نالعا ءانيم | دنع عقوتملا كولسلا •<br>يف ذفانم ةدع دادرتسإ<br>ەذە لشف ةلاح نم ططخم<br>نكلو ،اەتيۇر نكمي ةلاسرلا<br>ططخملا ءاشنإ دعب سيل<br>•<br>ططخم يف لشاف ءانيم لك<br>توفاح ذفنمك لمعي rep<br>نالعإ لسريو |

# ةلص تاذ تامولعم

- <u>تالوحم Catalyst 9500 Switches تقبطا انيوكت لياد</u> Catalyst 9500 Switches)
   تاروحم Cisco <u>CSCwc52868</u>

ةمجرتاا مذه لوح

تمجرت Cisco تايان تايانق تال نم قعومجم مادختساب دنتسمل اذه Cisco تمجرت ملاعل العامي عيمج يف نيم دختسمل لمعد يوتحم ميدقت لقيرشبل و امك ققيقد نوكت نل قيل قمجرت لضفاً نأ قظعالم يجرُي .قصاخل امهتغلب Cisco ياخت .فرتحم مجرتم اممدقي يتل القيفارت عال قمجرت اعم ل احل اوه يل إ أم اد عوجرل اب يصوُتو تامجرت الاذة ققد نع اهتي لوئسم Systems الما يا إ أم الا عنه يل الان الانتيام الال الانتيال الانت الما